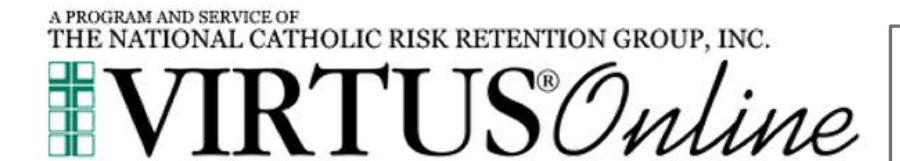

### Safe Environment Coordinators Website Guide

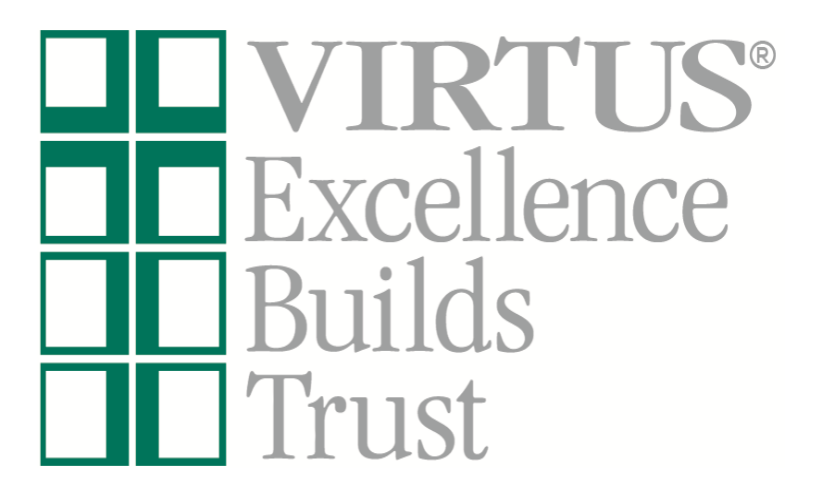

Log in to your VIRTUS account at <u>www.virtus.org</u> to review the functionalities of the VIRTUS Platform.

(To inquire about your specific access, communicate with your Diocesan Safe Environment Compliance Coordinator.)

#### Frequently Asked Questions:

How do I view my own location's employees and volunteers who have online registrations within VIRTUS Online? Pg. 2

How do I search the entire organization to view if a particular person has an online registration? Pg. 3

How do I create a Master Report within VIRTUS Online? Pg. 4

How do I review an account to see if a background check and training are completed on the individual record? Pg. 5

## How do I view my own location's employees and volunteers who have online registrations within VIRTUS Online?

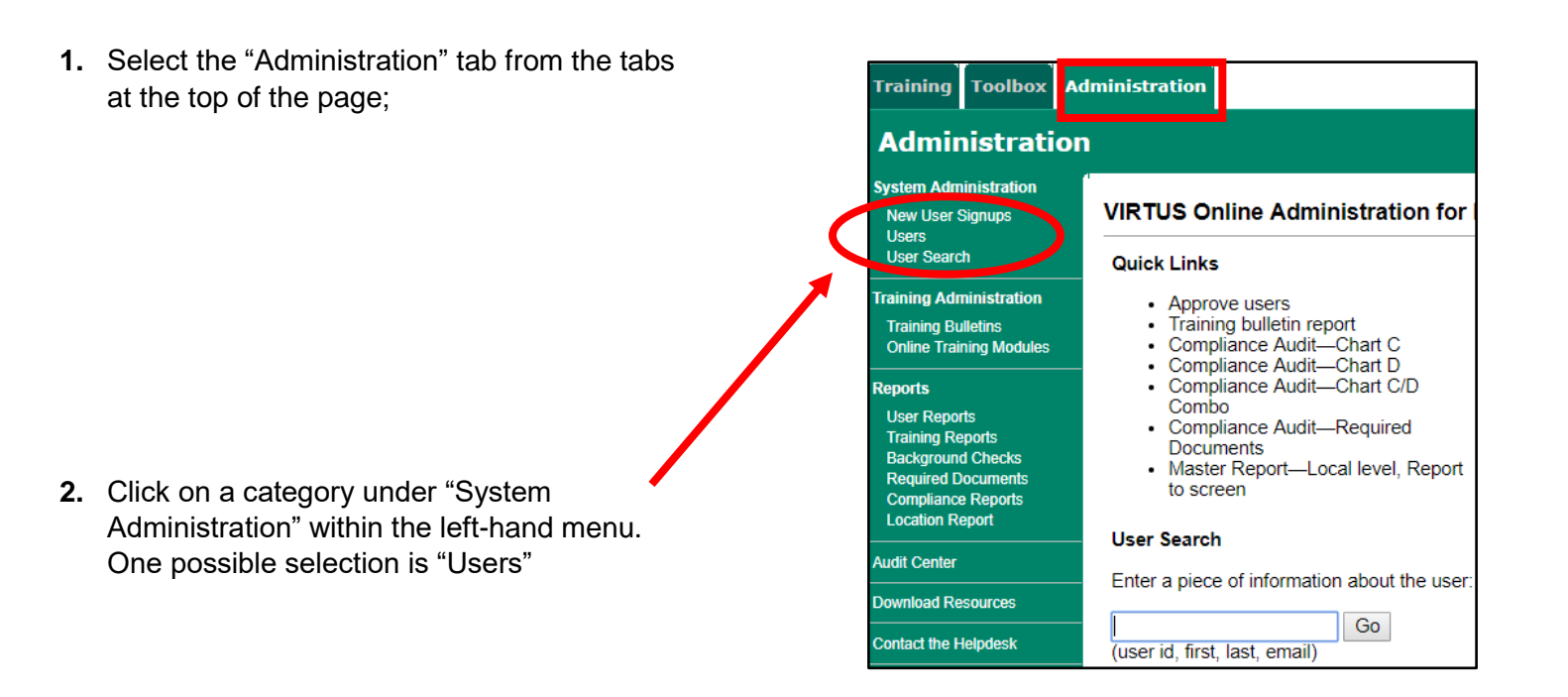

- The employees and volunteers for your affiliated location(s) will be listed in alphabetical order by last name. You can also search in the Search box for individual users, then select "Search". If a particular individual is missing from your list:
  - **a.** First, double check other possibilities of name spellings, including hyphenated last names and nicknames.
  - **b.** Additionally, the person may not have registered online, or they may have registered themselves with a different location within your organization.

**Note:** Within this section, you, as a Safe Environment Coordinator, will only be able to see individuals who have affiliated themselves with your location(s).

| Local Users             |                |      |
|-------------------------|----------------|------|
|                         | Search         |      |
|                         | AIBICIDIEIEIGI | HIII |
| Records found: 5 users. |                | 1    |
| Last Name               | First Name     |      |
| Local                   | Pat            |      |
| TestFour **             | Registration   |      |
| TestOne **              | Registration   |      |
| TestThree               | Registration   |      |
| TestTwo **              | Registration   |      |

#### How do I search the entire organization to view if a particular person has an online registration, and make changes to their account and/or affiliate them with my location?

1. Select the "Administration" tab from the tabs at the top of the page;

- 2. Search in the Search box for individual users, or click on the User Search in the left-hand side of your screen, then select "Go". For searching tips:
  - a. Insert the letters of the individual's last name, first name, user id or the email address. Each one of these items must be searched separately and cannot be combined into one individual search (i.e., "John Smith" must either be searched as "John" or "Smith").
  - b. Searching with the first several letters of the last name usually yields the best and largest scope of results (i.e., search "Smi" rather than just "Smith").
  - c. If a particular individual is missing, double check other possibilities of name spellings, including hyphenated last names and nicknames. It is also best to search more than once for the same person using a different search query.
- **3.** If a match is found, then click on the person's last name to view their account
- 4. To assist an individual to recover their username and password, you can inform the individual of his/her User ID and request that the individual use the password recovery function on the homepage of <u>www.virtus.org.</u>
- Please contact the Diocesan Safe Environment Coordinator of any updates needed to an individual's account.

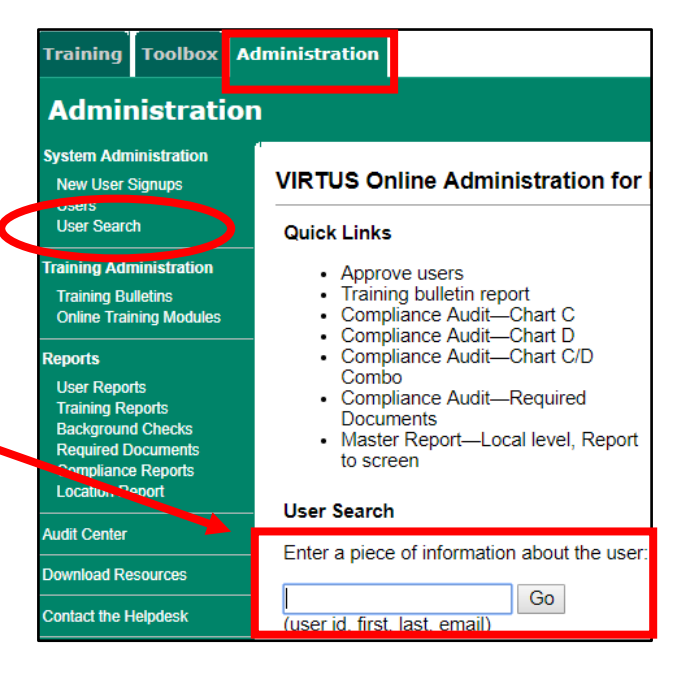

| LastNamo                                                                        | First Name                                           |
|---------------------------------------------------------------------------------|------------------------------------------------------|
| test                                                                            | Alana registration                                   |
| test                                                                            | registration                                         |
| test                                                                            | registration                                         |
| test                                                                            | registration                                         |
|                                                                                 | Ŭ                                                    |
| LOGIN FOR EX                                                                    | XISTING ACCOUNTS                                     |
|                                                                                 |                                                      |
| Username:                                                                       |                                                      |
|                                                                                 |                                                      |
| _                                                                               |                                                      |
| Password:                                                                       |                                                      |
|                                                                                 | Sign In                                              |
| Need login information                                                          | on?                                                  |
|                                                                                 |                                                      |
|                                                                                 |                                                      |
| ASSWORD RESET                                                                   |                                                      |
| you have forgotten your nassword, but know                                      | w the username or email address associated with this |
| four nur o longotton four pucon ora, out hiro                                   |                                                      |
| ccount, please enter it below.                                                  |                                                      |
| ccount, please enter it below.<br>Isername or email address                     | GO                                                   |
| ccount, please enter it below.<br>Isername or email address                     | GO                                                   |
| ccount, please enter it below.<br>Isername or email address                     | GO                                                   |
| ccount, please enter it below.<br>Isername or email address                     | 60                                                   |
| ccount, please enter it below.<br>sername or email address<br>USERNAME RECOVERY | GO                                                   |

#### How do I create a Master Report within VIRTUS Online?

1. Various reports exist that can be created within VIRTUS Online. One report is the Training Toolbox Master Report. A Master Report generated by a Safe Environment Coordinator will Administration actually be a local master report that System Administratio New User Signups provides information only about the Preregistered Users locations that are specifically affiliated with Users User Search the Safe Environment Coordinator's raining Administration account. To begin, select the **Training Bulletins** Online Training Modul "Administration" tab from the tabs at the Live Training top of the page. 2. Click on a category under "Reports" within the left-hand menu. One possible selection is "Compliance Reports". Then, select the type of report you would like to peruse-Quick Links one possible selection would be the · Approve users "Master Report". Training bulletin report Compliance Audit—Chart C Compliance Audit—Chart D Or, please click on the quick link labeled Compliance Audit-Chart C/D "Master Report – Local level, Report to Combo Compliance Audit-Required screen" Documents Master Report-Local level, Report to screen 3. Select the specific location (the system will only allow one location to be selected at a Primary Location time) and the desired parameters of the report. The Safe Environment Coordinator Profile will be able to: Roles (Increases processing time) a. Continue to select the desired parameters of the report, including the checked boxes shown here for 'User Compliance Fields to Live Training Display: Fields to Display' and 'Compliance Fields Protecting God's Children for Adults Protecting God's Children for Eacilitators to Display'. Regional Safe Environment Awareness **b.** Choose to run the report directly to the screen where the ability exists to drill into a user's record or populate the report into Excel (populating the report into Excel Background Checks allows the report to be saved onto the Fingerprinting: Safe Environment Safe Environment Coordinator's **Required Documents** computer and allows the person to sort Code of Conduct the data, and first 'save as' an Excel document).

## How do I review an account to see if a background check and training are completed on the individual record?

1. In order to review an account's main profile page, the Safe Environment Coordinator [Local Administrators] must first search for the user and click on the person's name to open up the profile. If the Safe Environment Coordinator is having difficulties locating an individual who has an account, please view the section in this document entitled, *"How do I view my own location's employees and volunteers who have online registrations within VIRTUS Online"?* 

Once the user is selected, an approved record will have all of the following tabs associated within the account.

a. To view the Background Check, select the "Background Check" tab to view the background check data and the answers to the questions asked during the registration process.

| TestOne, Registration                                             |                                    |                             |           |                   |          |          |  |  |
|-------------------------------------------------------------------|------------------------------------|-----------------------------|-----------|-------------------|----------|----------|--|--|
| General Contact Info Background Check Required Documents Training |                                    |                             |           |                   |          |          |  |  |
| Background Screening                                              |                                    |                             |           |                   |          |          |  |  |
| Date                                                              | Type & Provider                    | Name Submitted              | Run By    | Report Location   | Comments | Complete |  |  |
| 11/02/2017                                                        | Safe Environment<br>Fingerprinting | registration testllenenenee | Pat Local | Diocese of Venice |          | Yes      |  |  |

**b.** To view the training, select the Training tab. It will show the attendance of training and the ability to print a certificate.

| TestOne, Registration                                             |                                     |                    |                   |            |  |  |  |
|-------------------------------------------------------------------|-------------------------------------|--------------------|-------------------|------------|--|--|--|
| General Contact Info Background Check Required Documents Training |                                     |                    |                   |            |  |  |  |
| Approval Date: 11/29/2017                                         |                                     |                    |                   |            |  |  |  |
| LIVE TRAINING                                                     |                                     |                    |                   |            |  |  |  |
|                                                                   | Title                               | Date               | Training Location | Status     |  |  |  |
|                                                                   | Regional Safe Environment Awareness | 05/31/2017 9:00 AM | Catholic Center   | Approved 🗔 |  |  |  |

# Training Toolbox Administration Administration System Administration New User Signups VIRTUS Online Administration Users Quick Links

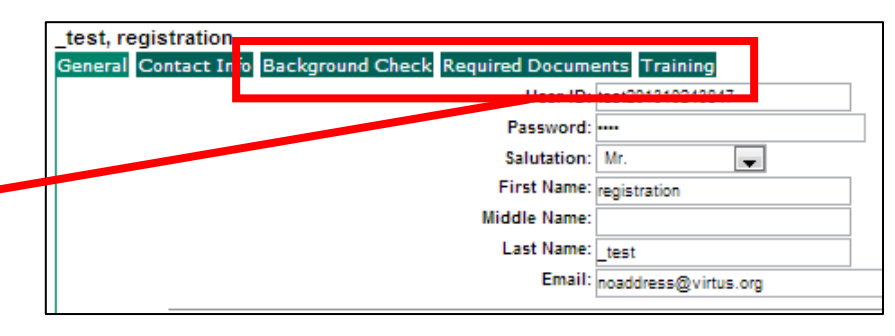